# Microsoft Outlook Express 收發信設定 (POP3/SMTP)

- 為提高收信的安全性,請參閱防止電子郵件社交工程攻擊收信軟體設定建議[]
- Microsoft Outlook Express 收發信設定 (POP3/SMTP) 如下:

## Step 0 確認你的信箱資訊

- 學生請參閱學生電子郵件信箱
- 學校教職員工請參閱教職員工電子郵件信箱
- 單位用途請參閱單位電子郵件信箱
- 以下範例使用的設定
  - 用戶名稱:username
  - 電子郵件地址:username@XX.nthu.edu.tw
  - POP3 伺服器:XX.nthu.edu.tw
    - NOTICE 2015/08/27 為配合憑證使用名稱以節省經費,原 POP 服務伺服器開頭 pop 將不使用,例如: pop.XX.nthu.edu.tw改為XX.nthu.edu.tw即可。
  - SMTP 伺服器:smtp.net.nthu.edu.tw

- 1. 開啟 Microsoft Outlook Express[]
- 2. 上方工具列,點選「工具」。
- 3. 點選「帳戶」。

Last update: 2017/03/10 08:33

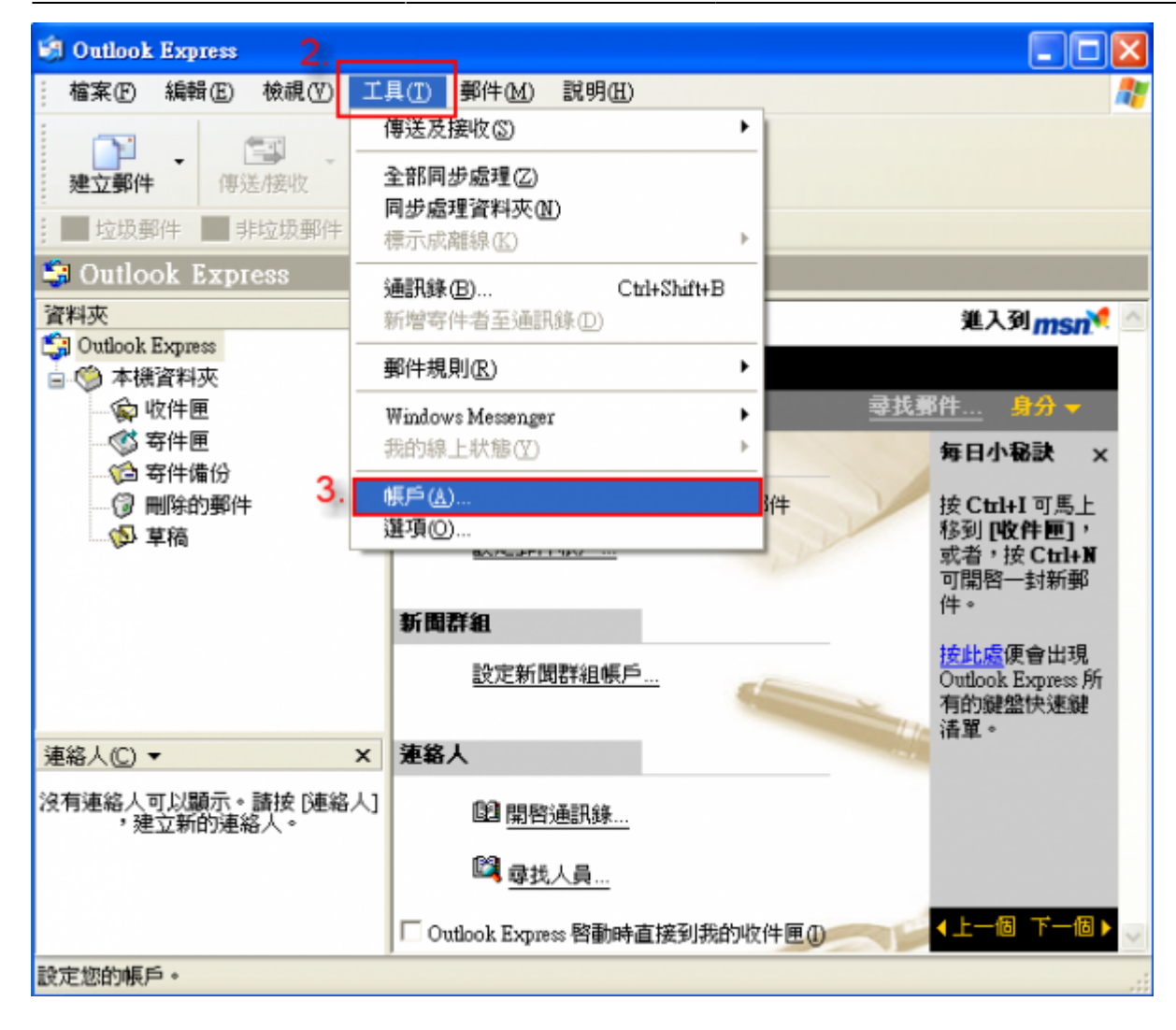

- 1. 點選「郵件」頁面。
- 2. 點選「新增」。
- 3. 點選「郵件」。

| 洞際網路帳戶        | 2. 2🛛          | 3.               |
|---------------|----------------|------------------|
| 全部 郵件 新聞 目錄服務 | 新増(▲) ▶        | 郵件( <u>M</u> )   |
|               | 移除( <u>R</u> ) | 新聞(N)<br>目錄服務(D) |
|               | 内容化            |                  |
|               | 設成預設値(D)       |                  |
|               |                |                  |
|               |                |                  |
|               | 設定順序(3)        |                  |
|               | 關閉             |                  |

- 1. 在「顯示名稱」中輸入您期望被他人看到的名稱。
- 2. 點選「下一步」。

| 網際網路連線精靈              | $\mathbf{X}$               |
|-----------------------|----------------------------|
| 您的名稱                  | ×.                         |
| 傳送電子郵件時,您的名<br>出現的名稱。 | 3.稱會出現在外送郵件的[寄件者]欄位。請輸入您希望 |
| 1. 顯示名稱(D):           | usemame                    |
|                       | 範例: 祝英台                    |
|                       |                            |
|                       |                            |
|                       |                            |
|                       |                            |
|                       |                            |
|                       | 《上一步2. 下一步2. 取消            |

- 1. 在「電子郵件地址」中輸入您申請的清華大學 Mail address[]
- 2. 點選「下一步」。

| 洞際網路連線精靈                                                      | ×  |
|---------------------------------------------------------------|----|
| <b>網際網路電子郵件地址</b>                                             | ž  |
| 電子郵件地址是供其他人傳送電子郵件給您。                                          |    |
| 電子郵件地址(E): username@XX.nthu.edu.tw                            |    |
| 例如: someone@microsoft.com                                     |    |
| < <u> 上一歩</u> 個 、 上一歩 個 、 し 、 し 、 、 、 、 、 、 、 、 、 、 、 、 、 、 、 | 取消 |

- 1. 「我的內收郵件伺服器」選擇[]POP3[]
- 2. 圖示為舊設定,請在「內收郵件伺服器」請輸入「XX{m??|oz|mx|my}.nthu.edu.tw□□
- NOTCE 2015/08/27 為配合憑證使用名稱以節省經費,原 POP 服務伺服器開頭 pop 將不使用,例 如: pop.XX.nthu.edu.tw改為XX.nthu.edu.tw即可。
- 1. 「外寄郵件伺服器」校內 IP 請輸入「smtp.net.nthu.edu.tw」,校外IP請參考驗證寄信設 定(SMTP Auth)□
- 2. 點選「下一步」。

| <b>網際網路連線精靈</b> 🛛 🔀                                    |
|--------------------------------------------------------|
| 電子事件伺服器名稱                                              |
| 1. 5000000000000000000000000000000000000               |
| 2. 內收郵件 (POP3、IMAP 或 HTTP) 伺服器①:<br>pop.XX.nthu.edu.tw |
| SMTP 伺服器是處理外送郵件的伺服器。<br>3. 外寄郵件伺服器 - SMTP( <u>O</u> ): |
| smp.XX.nmu.edu.tw                                      |
| (<上一步(B) 下一步(N) 取消                                     |
| <上一步(B) 下一步(N) > 取消                                    |

- 1. 在「帳戶名稱」輸入您的帳號。
- 2. 在「密碼」輸入您所設定的密碼。
- 3. 點選「下一步」。

| 網際網路連線精靈                                                             |                                     |  |  |
|----------------------------------------------------------------------|-------------------------------------|--|--|
| 網際網路郵件登入                                                             |                                     |  |  |
| 諸建立網際網路服務提供:<br>1                                                    | 者給您的帳戶名稱及密碼。                        |  |  |
| 「帳戶名稱( <u>A</u> ):                                                   | username                            |  |  |
| 2                                                                    |                                     |  |  |
| 密碼(P):                                                               | *****                               |  |  |
|                                                                      | ✔ 記憶密碼(₩)                           |  |  |
| 如果您的網際網路服務提供者要求您使用 [安全密碼驗證] (SPA) 來存取您的郵<br>件帳戶,請選擇 [使用安全密碼驗證登入] 選項。 |                                     |  |  |
| □使用安全密碼驗證(SPA)                                                       | 登入③                                 |  |  |
|                                                                      | 3                                   |  |  |
|                                                                      | <上一步<br>(<上一步<br>(<上一步<br>( )<br>取消 |  |  |

1. 設定完成,出現完成畫面如下圖,點選「完成」。

| <b>網際網路連線精靈</b>                          | ×  |
|------------------------------------------|----|
| 完成了                                      | ž  |
| 您已經成功輸入設定帳戶所需的全部資訊。<br>若要儲存這些設定,諸按 [完成]。 |    |
| 《上一步图】                                   | 取消 |

From: https://net.nthu.edu.tw/netsys/ - 網路系統組 Permanent link: https://net.nthu.edu.tw/netsys/mail:config:outlook\_express\_pop3 Last update: 2017/03/10 08:33